## Configure .mdEmail<sup>™</sup> to Work with Outlook 2007

### **New Account Set-Up**

1. Launch Outlook on your PC. Select **Tools** > **Account Settings** 

### 2. In the E-mail tab Select **NEW**

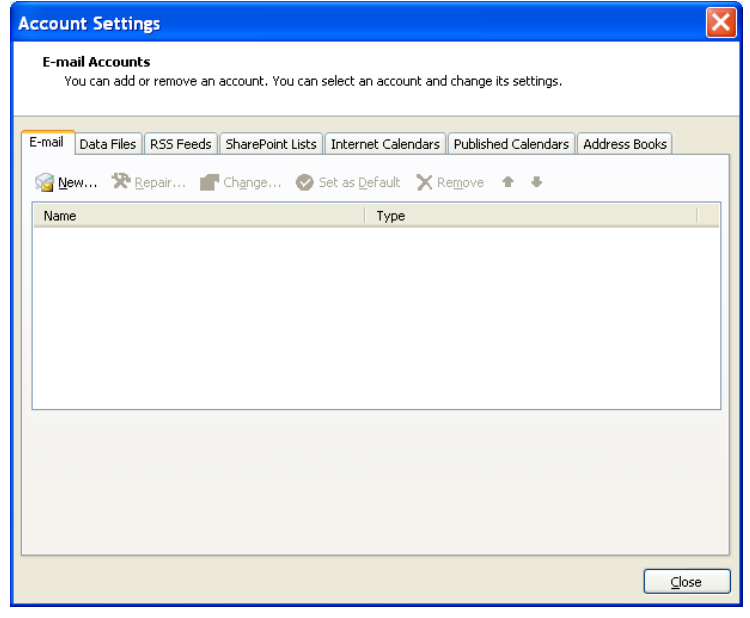

### 3. Check Manually Configure Server Settings and click next

| Add New E-mail    | Account                                                         |
|-------------------|-----------------------------------------------------------------|
| Auto Account Setu | p                                                               |
| Your Name:        | Scott<br>Example: Barbara Sankovic                              |
| E-mail Address:   | Scott@max.md<br>Example: barbara@contoso.com                    |
| Password:         |                                                                 |
| Retype Password:  | Type the password your Internet service provider has given you. |
|                   | < Back Next > Cancel                                            |

# .md

### 4) Select Internet E-mail and click next

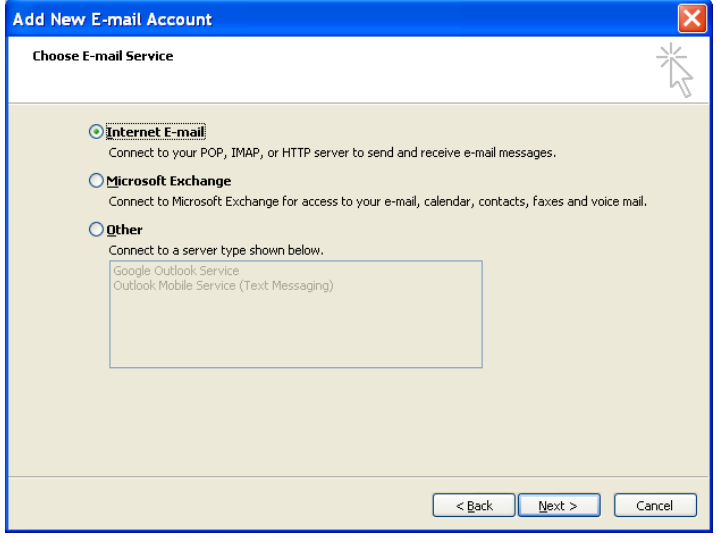

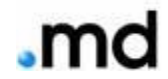

| Add New E-mail Account                                                                              |                              |                                                      |  |
|----------------------------------------------------------------------------------------------------|------------------------------|------------------------------------------------------|--|
| Internet E-mail Settings<br>Each of these settings are required to get your e-mail account working. |                              |                                                      |  |
| User Information                                                                                    |                              | Test Account Settings                                |  |
| <u>Y</u> our Name:                                                                                  | Scott                        | After filling out the information on this screen, we |  |
| <u>E</u> -mail Address:                                                                             | Scott@max.md                 | button below. (Requires network connection)          |  |
| Server Information                                                                                  |                              | Test Assourt Sattings                                |  |
| <u>A</u> ccount Type:                                                                               | IMAP 🗸                       | Test Account Settings                                |  |
| Incoming mail server:                                                                               | imap.mdemail.md              |                                                      |  |
| Outgoing mail server (SMTP):                                                                        | smtp.mdemail.md              | ]                                                    |  |
| Logon Information                                                                                   |                              |                                                      |  |
| <u>U</u> ser Name:                                                                                  | scott@max.md                 |                                                      |  |
| <u>P</u> assword:                                                                                   | ****                         | ]                                                    |  |
| ✓ E                                                                                                 | <u>R</u> emember password    |                                                      |  |
| Reguire logon using Secure                                                                          | Password Authentication (SPA | A) <u>M</u> ore Settings                             |  |
|                                                                                                    |                              | < <u>B</u> ack <u>N</u> ext > Cancel                 |  |

- 5) Enter your name and **.md** email address under **User Information**.
- 6) Enter the following under **Server Information**:
  - Incoming mail server (IMAP): imap.mdemail.md
  - Outgoing mail server (SMTP): **smtp.mdemail.md**
- 7) Enter the following under Logon Information: Enter your <u>username</u> followed by <u>domain</u> name and .<u>md</u> extension in lower case letters (user@domain.md).
- 8) Do **NOT** check Log on using Secure Password Authentication (SPA).

9) Click **More Settings**. The *Internet E-Mail Settings* window (shown below) appears

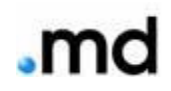

| I | nterne                                                                                                    | t E-ma            | il Settings                            | X  |
|---|----------------------------------------------------------------------------------------------------|-------------------|----------------------------------------|----|
| 1 | General                                                                                                    | Folders           | Outgoing Server Connection Advanced    |    |
|   | Mail Acco                                                                                                    | ount —            |                                        | -  |
|   | Type the <u>n</u> ame by which you want to refer to this account. For example: "Work" or "Microsoft Mail Server"                                                                                              |                   |                                        |    |
|   | Scott@                                                                                                    | ⊇max.md           |                                        |    |
|   | Other Us                                                                                                    | er Inform         | nation                                 | -  |
|   | <u>O</u> rgani                                                                                                    | zation:           |                                        |    |
|   | <u>R</u> eply (                                                                                                    | E-mail:           |                                        |    |
|   | Purge Op                                                                                                    | otions —          |                                        | _  |
|   |                                                                                                    | <u>P</u> urge ite | ms when switching folders while online |    |
|   | When you switch to another folder, the items marked for<br>deletion in the original folder are permanently deleted on the<br>server. Items will not be permanently removed when switching<br>folders offline. |                   |                                        |    |
|   |                                                                                                    |                   |                                        |    |
|   |                                                                                                    |                   | OK Cance                               | el |

- 9. In the **General** tab, enter the name in the Mail Account text box that you would like to associate with your **.md**Email<sup>™</sup> account.
- 10. Select the **Outgoing Server** tab. Check the box next to **My outgoing server (SMTP) requires authentication**. Be sure that the radio button next to **Use same settings as my incoming mail server** is also selected.

| Internet E-mail Settings                             |  |  |  |
|------------------------------------------------------|--|--|--|
| General Outgoing Server Connection Advanced          |  |  |  |
| My outgoing server (SMTP) requires authentication    |  |  |  |
| OUse same settings as my incoming mail server        |  |  |  |
| O Log on using                                       |  |  |  |
| User Name:                                           |  |  |  |
| Password:                                            |  |  |  |
| Remember password                                    |  |  |  |
| Log on using Secure Password Authentication (SPA)    |  |  |  |
| O Log on to incoming mail server before sending mail |  |  |  |
|                                                      |  |  |  |
|                                                      |  |  |  |
|                                                      |  |  |  |
|                                                      |  |  |  |

#### 12. Select the **Advanced** tab.

| Internet E-mail Settings                                   |  |  |  |
|------------------------------------------------------------|--|--|--|
| General Folders Outgoing Server Connection Advanced        |  |  |  |
| Server Port Numbers                                        |  |  |  |
| Incoming server (IMAP): 993 Use Defaults                   |  |  |  |
| Use the following type of <u>encrypted</u> connection: SSL |  |  |  |
| Qutgoing server (SMTP): 25                                 |  |  |  |
| Use the following type of encrypted connection:            |  |  |  |
| Server Timeouts                                            |  |  |  |
| Short 🔿 Long 1 minute                                      |  |  |  |
| Folders                                                    |  |  |  |
| Root <u>f</u> older path:                                  |  |  |  |
|                                                            |  |  |  |
|                                                            |  |  |  |
|                                                            |  |  |  |
|                                                            |  |  |  |
|                                                            |  |  |  |
| OK Cancel                                                  |  |  |  |

- 13. Under Server Port Numbers, enter the following:
  - Incoming server (imap): 993
    - Select the drop down next to Use the following type of encrypted connection: **SSL**
  - Outgoing server (SMTP): 25

**NOTE**: If Outlook cannot connect to **SMTP** server, it could be that your ISP is blocking port **25**, in that case, change the port number to **587** 

**NOTE:** If you receive an error message from Norton Security Suite when attempted to send a secure email message, please change your port setting to port 587. Norton Security Suite does not allow secure communication via port 25 so MaxMD has enabled port 587 as an additional SMTP port for secure communication.

 Select This server requires an encrypted connection (TLS) check boxes under both, the POP3, and under the SMTP settings.

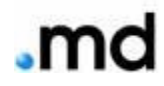

### 15. Click Test Account Settings

| E-mail Accounts                                                                                            |                 |                                                                                                    |                                                               |  |
|----------------------------------------------------------------------------------------------------|-----------------|----------------------------------------------------------------------------------------------------|---------------------------------------------------------------|--|
| Internet E-mail Settings (POP3)<br>Each of these settings are required to get your e-mail account working. |                 |                                                                                                    |                                                               |  |
| User Information                                                                                           |                 | Server Information                                                                                                  |                                                               |  |
| Your Name:                                                                                                 | Joe User        | Incoming mail server (POP3):                                                                                        | pop.mdemail.md                                                |  |
| E-mail Address:                                                                                            | juser@domain.md | Outgoing mail server (SMTP):                                                                                        | smtp.mdemail.md                                               |  |
| Logon Information User Name: juser@domain.md Password:  Remember password                                  |                 | Test Settings<br>After filling out the information<br>recommend you test your acco<br>button below. (Requires netwo | on this screen, we<br>ount by clicking the<br>ork connection) |  |
| Log on using Secure Password<br>Authentication (SPA) More Settings                                         |                 |                                                                                                    |                                                               |  |
|                                                                                                    |                 | < Back                                                                                                    | Next > Cancel                                                 |  |

If the test was successful, and the following message displayed, Click **Close.** 

| Test Account Settings                              |              |  |  |
|----------------------------------------------------|--------------|--|--|
| Congratulations! All tests completed successfully. | <u>S</u> top |  |  |
| Tasks Errors                                       |              |  |  |
| Tasks                                              | Status       |  |  |
| ✓ Log onto incoming mail server (IMAP)             | Completed    |  |  |
| ✓ Send test e-mail message                         | Completed    |  |  |
|                                                    |              |  |  |

## .md

If the test fails, return and review/correct any errors in the mail client configuration. (Steps 1-15)

16. Click **Next**, then click **Finish**.

If you have any questions or difficulty in configuring your .mdEmail<sup>™</sup> for Outlook, please contact a MaxMD member support specialist at (877) 629.6363.

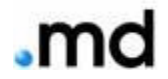